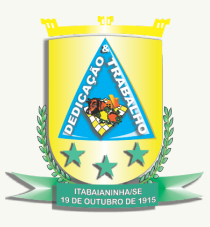

Estado de Sergipe Prefeitura Municipal de Itabaianinha

## Passo a Passo para acessar informações sobre as emendas parlamentares

Após clicar no link Emendas Parlamentares, clique no botão **UF BENEFICIÁRIO** que fica do lado esquerda da tela e escolha a opção **SE**, depois clique em **MUNICÍPIO BENEFICIÁRIO**, localizado logo abaixo e escolha a opção **ITABAIANINHA**. Por fim, não esqueça de clicar no símbolo **verde**, conforme abaixo:

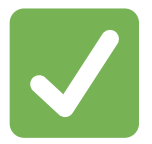

## Caminho no portal:

ITABAIANINHA.SE.GOV.BR > EMENDAS PARLAMENTARES > EXECUÇÃO ORÇAMENTÁRIA E FINANCEIRA DAS EMENDAS PARLAMENTARES > UF BENEFICIÁRIO > MUNICÍPIO BENEFICIÁRIO

Informação atualizada até 28/06/2023.

Secretaria Municipal de Controle Interno

| Telefone     | Socials                 | Website                                    |
|--------------|-------------------------|--------------------------------------------|
| 79-3544-1291 | @prefeituraitabaianinha | controleinterno@itabaianinha.se.gov.b<br>r |